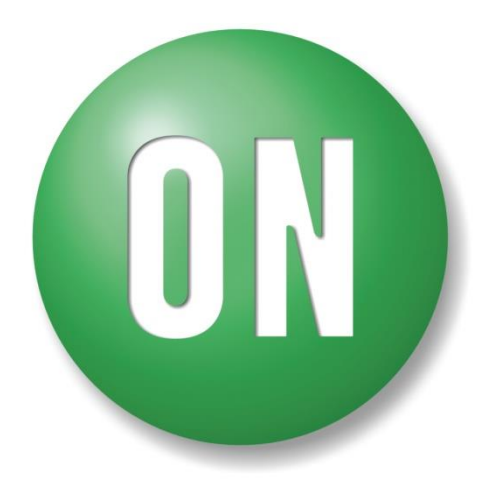

**ON Semiconductor**®

# LV8824QAGEVK Evaluation Kit User Guide

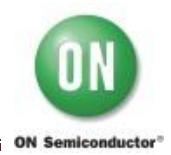

## 1. Introduction

The LV8824QAGEVK evaluation board (EVB) provides a quick and easy evaluation of the functionalities. User needs to prepare an external power supply (7V-33V) for evaluation. The evaluation kit consists of 2 parts below.

1. LV8824QA Evaluation Board

LV8824QAGEVK with on-board microcontroller circuit (Daughter board)

2. USB cable

LV8824QA Evaluation Board

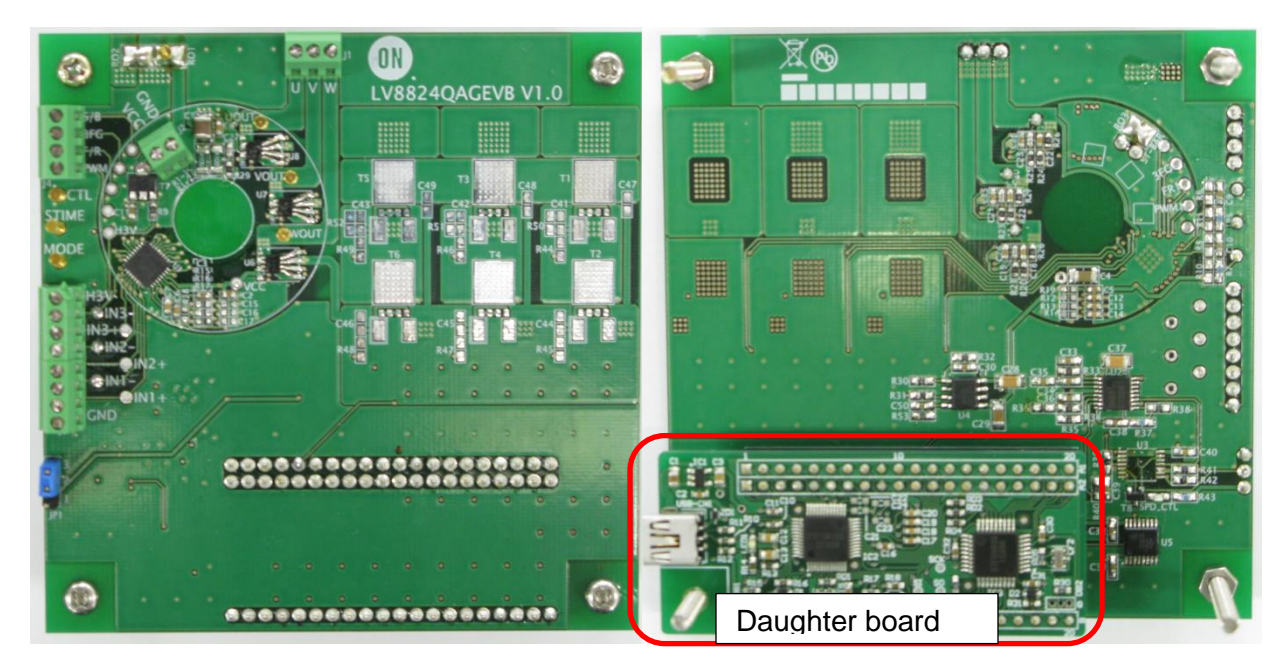

LV8824QAEVK top view

### LV8824QAGEVK bottom view

USB cable

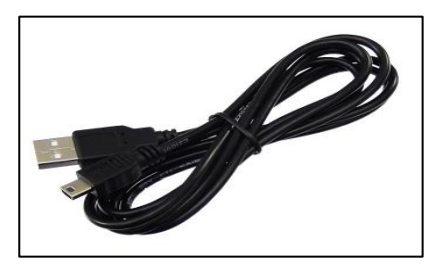

Figure 1. LV8824QA Evaluation Kit

### 2. Features

The kit provides an integrated development platform to drive three phase BLDC motor. The key features are below.

- LV8824QA Evaluation Board: LV8824QAGEVK
   Daughter board can communicate with the PC by Graphical User Interface (GUI).
- Graphical User Interface (GUI) It can set/modify LV8824QA parameters in real-time
- An example of small PCB layout within a circular shape. (1)
- Screw connectors to connect a motor and a power supply easily (2)
- Optional pads for higher power FETs (3)
   See also the schematic (T1, T2, T3, T4, T5 and T6) in the appendix B
   Two types of the footprint: DPAK and SO8FL are applicable.

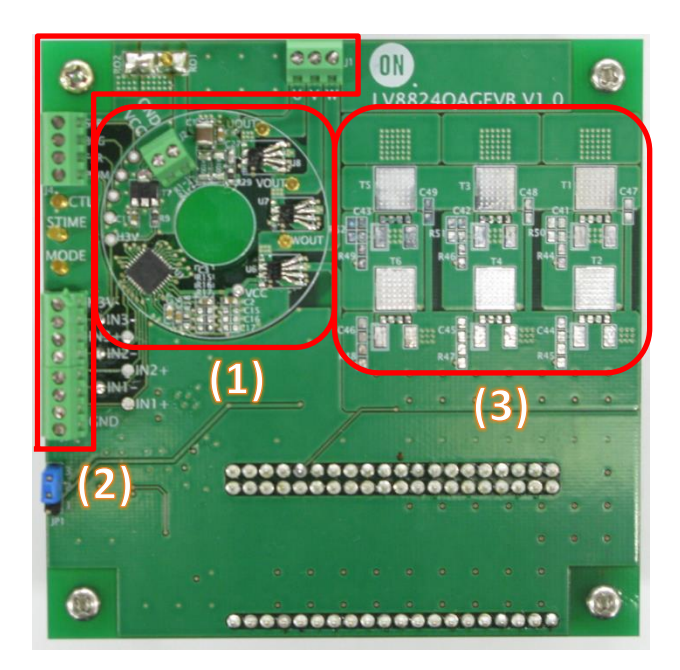

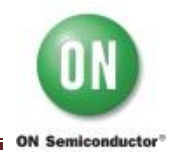

## 3. LV8824QA Evaluation Board (EVB) Overview

This EVB has 2 connectors for BLDC motor, 1 connector for power supply and 1 connector to monitor the control signal and a daughter board for GUI. In addition, it can provide the platform to evaluate the performance with using the speed control IC; LB8503V.

#### J1 : Motor winding connector

Connect BLDC motor to the connector "J1" in red rectangle in figure 2.

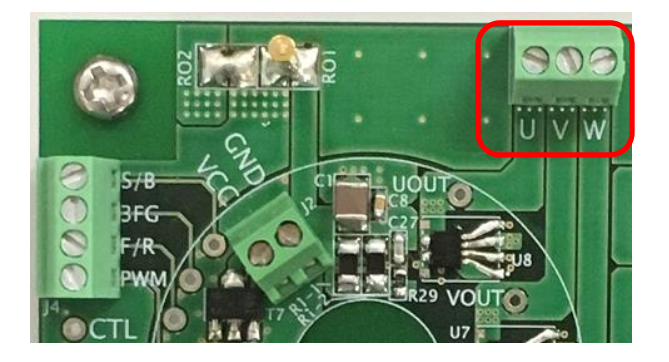

Figure 2. Motor winding Connector

#### J2 : DC power supply connector

Connect power supply voltage (7-33V) to the connector "J2" in red rectangle in figure 3.

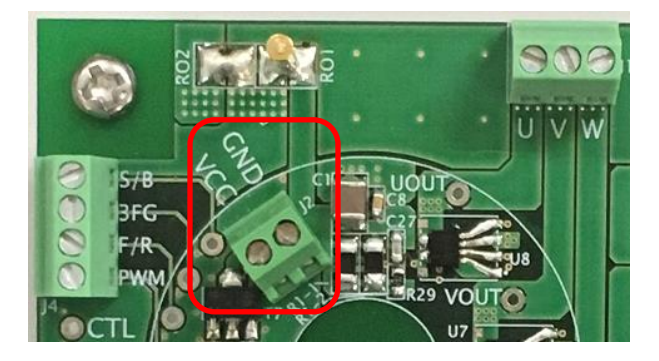

Figure 3. DC power supply connector

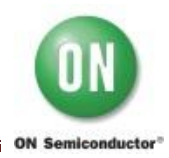

#### J3 : Hall sensor connector

This EVB needs Hall sensor. Connect its output to the connector "J3" in red rectangle in figure 4 according to table 1.

| J3   | Hall sensor |
|------|-------------|
| H3V  | VCC         |
| IN3- | W channel - |
| IN3+ | W channel + |
| IN2- | V channel - |
| IN2+ | V channel + |
| IN1- | U channel - |
| IN1+ | U channel + |
| GND  | GND         |

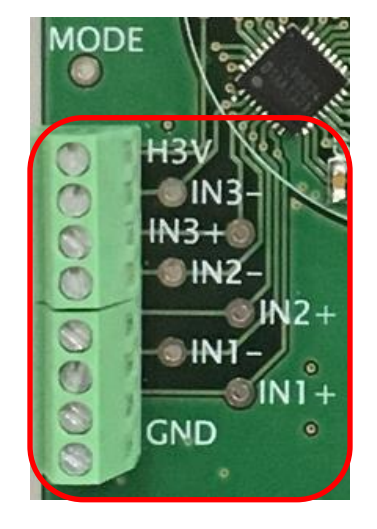

Table 1 : Connection to Hall sensor

Figure 4. Hall sensor connector

This EVB allows to connect a Hall IC. In order to do that, remove C12-14(6800pF) and mount R12-14(0 $\Omega$ ), R15-17(10k $\Omega$ ) and R18-19(22K) and connect the output of Hall IC to the connector "J3" according to table 2.

| J3   | Hall sensor   |
|------|---------------|
| H3V  | VCC           |
| IN3- | OPEN          |
| IN3+ | W channel OUT |
| IN2- | OPEN          |
| IN2+ | V channel OUT |
| IN1- | OPEN          |
| IN1+ | U channel OUT |
| GND  | GND           |

Table 2 : Connection to Hall IC

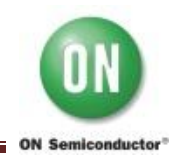

#### JP1 : Switch for SPD-CTL

The short between Pin1 and Pin2 of the jumper "JP1" enables to use speed control IC; LB8503V for the evaluation. Review the LB8503V data sheet for the detail.

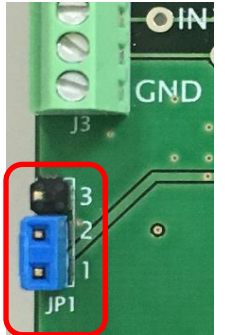

Figure 5. Switch for SPD-CTL

When Pin2 and Pin3 of "JP1" is shorted, it is normal mode. The signal to control motor rotational speed comes from microcontroller and becomes smooth with "R40" and "C39", then goes to "IN2-OUT2" of analog switch "U3". After that, it is input to Pin30; "CTL" of LV8824QA, as shown in blue in figure 6.

When Pin1 and Pin2 of "JP1" is shorted, it is speed control mode. The control signal from microcontroller is directly input to LB8503V as PWM signal whose duty cycle defines the motor rotational speed. LB8503V Pin16 "EO3" outputs DC signal and it goes to "IN2-OUT2" of analog switch "U3" then is input to Pin30; "CTL" of LV8824QA as shown in red in figure 6.

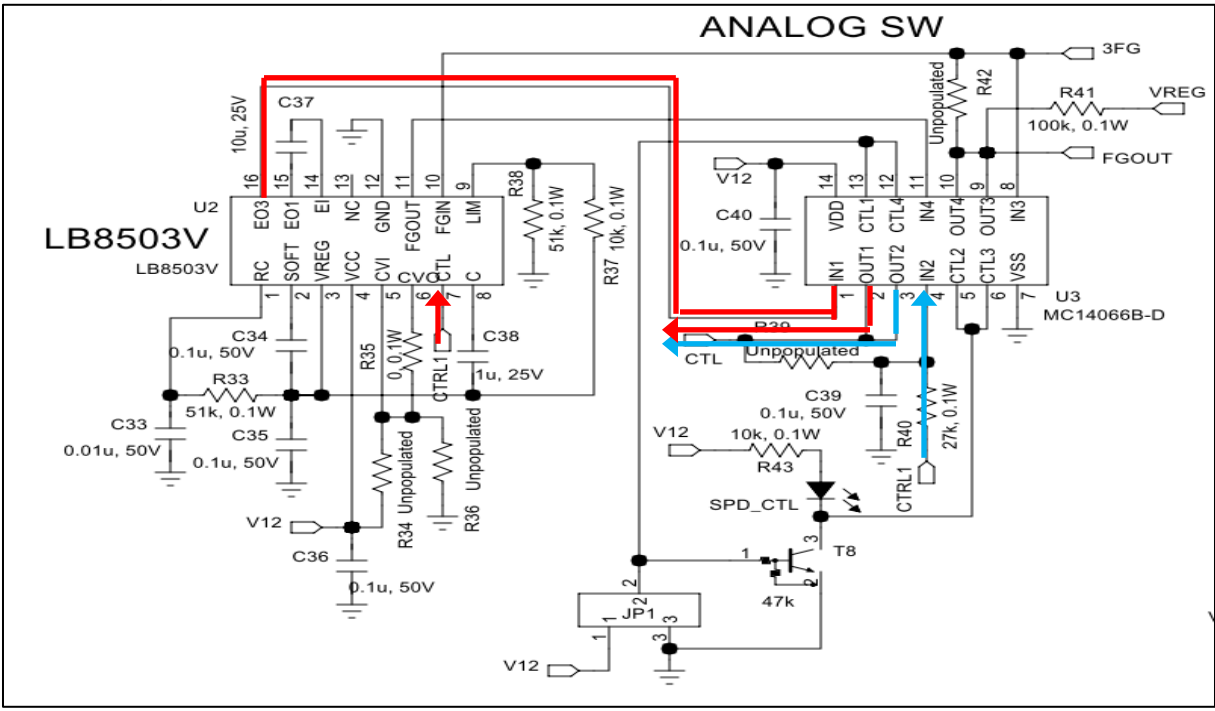

Figure 6. The flow of the motor speed control signal

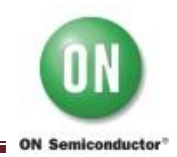

#### R1-1-2: Sense resistors (Current limiter circuit)

The peak current of current limiter circuit is determined by the sense resistor  $R_F$  and the current reference voltage  $V_{RF}$  as following equation.

$$I_{OUT} = \frac{V_{RF}}{R_F}$$

Where,

 $I_{OUT}$ : Peak current = 4A

 $V_{RF}$ : Current reference voltage = 0.2V(typical)

 $R_{F}$ : Sense resistor (Default setting value is  $0.05\Omega$ .)

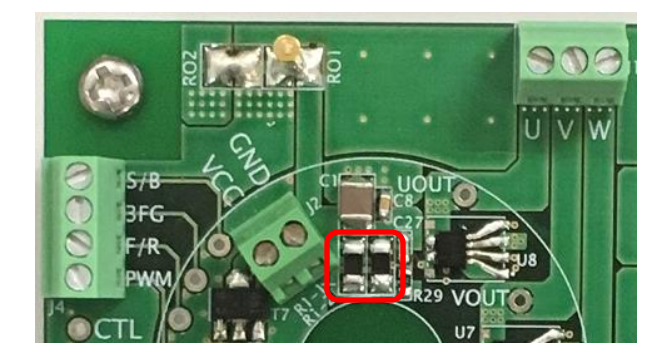

Figure 7. Sense resistors

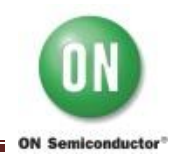

## 4. Graphical User Interface (GUI) Installation

LV8824QA GUI is free and an easy-to-use tool. Perform the following steps to get started. This GUI will work with the Windows 7 (32bit, 64bit) and Windows 8 (32bit).

(1) Unpack the zip file "M-DrAGON\_version1136.zip", and confirm the files below are extracted. "M-DrAGON version1136.exe". "M-DrAGON driver.inf"

"M-DrAGON\_version1136.exe", "M-DrAGON\_driver.inf" "LV8824QAGEVK\_USER\_GUIDE-D.rev0.pdf"

(2) Connect the LV8824QAGEVK to the PC with the USB cable.

Steps (3) to (11) show the USB driver installation that refers to the case of Windows8 (32bit). The layout and procedure might be different by the operating system. These procedure are required only one time when the LV8824QAGEVK is connected to the USB port at first time.

- (3) The Windows OS will try to install driver on its own. However, after a few minutes, the installation will be failed.
- (4) Click on the Start Menu and open the Control Panel.
- (5) Open the Device Manager.
- (6) Find an open port named "USB-MiconI/O Controller" under "Ports (COM & LPT)" or "Other Devices". Right click on it and select "Update Driver Software" option.

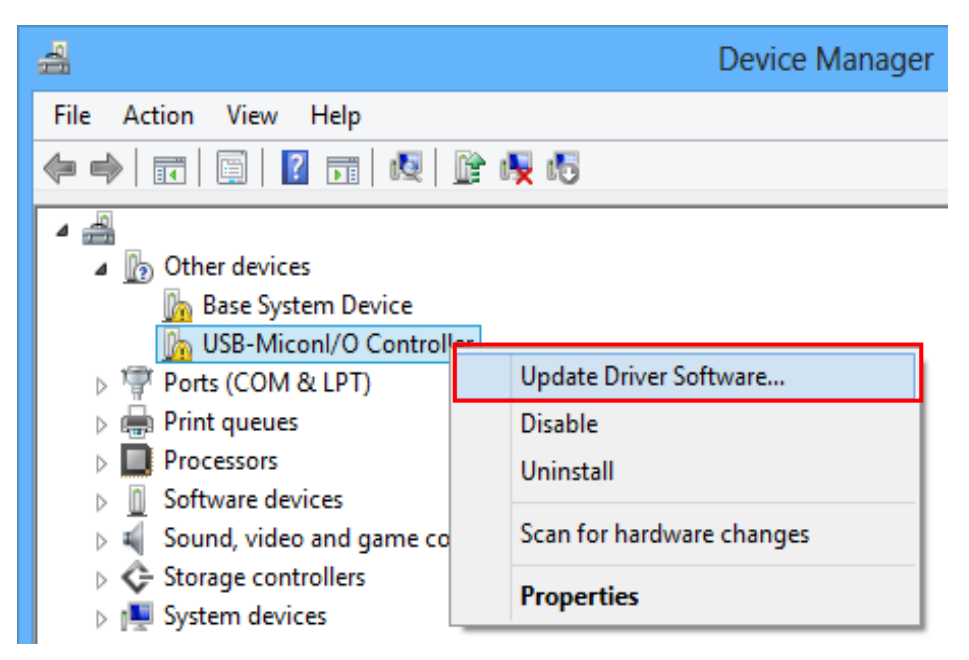

Figure 8. Device Manager-1

If the option is not selected, the Windows OS is still trying to install the driver on its own. Wait for the completion of OS self-try.

- (7) Select "Browse my computer for Driver software" option as the left in figure 9.
- (8) Select **"M-DrAGON\_driver.inf"** located in the "M-DrAGON\_driver" folder and click "Next", then the installation is started.

| ×                                                                                                    | ×                                                                                                    |
|----------------------------------------------------------------------------------------------------|----------------------------------------------------------------------------------------------------|
| Update Driver Software - USB-Miconl/O Controller                                                                                                    | Update Driver Software - USB-Miconl/O Controller                                                                                                    |
| How do you want to search for driver software?                                                                                                    | Browse for driver software on your computer                                                                                                    |
| Search automatically for updated driver software<br>Windows will search your computer and the Internet for the latest driver software<br>for your device, unless you've disabled this feature in your device installation<br>settings. | Search for driver software in this location:           CAM-DrAGON_driver           Browse            Include subfolders                                                                              |
| Browse my computer for driver software<br>Locate and install driver software manually.                                                                                                    | Let me pick from a list of device drivers on my computer<br>This list will show installed driver software compatible with the device, and all driver<br>software in the same category as the device. |
| Cancel                                                                                                    | Next Cancel                                                                                                    |

Figure 9. USB-Miconl/ O Controller-1

Note) If "Windows security" is shown, select "Install this driver software anyway".

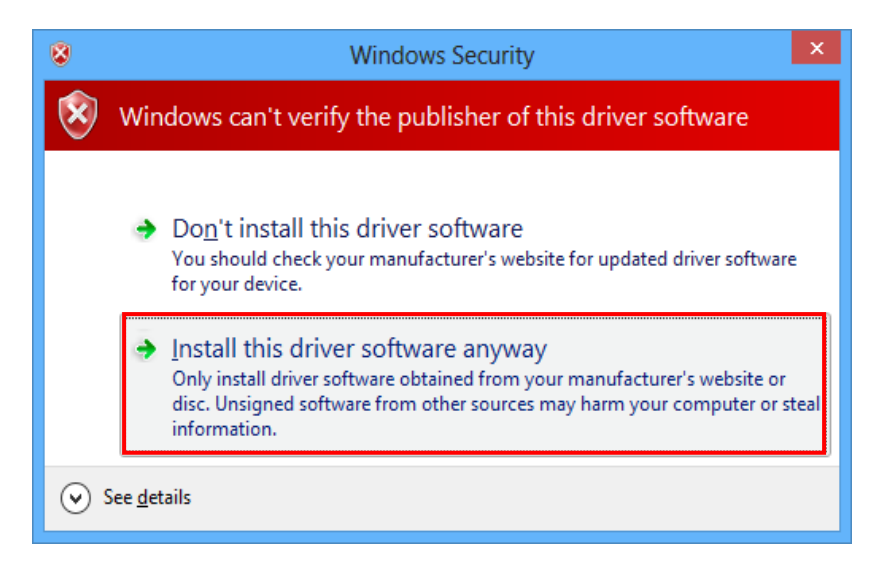

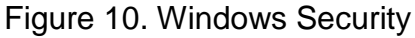

(9) When the installation is finished successfully, figure 11 is shown. Make sure that new port for "M-DrAGON I/O Controller" is assigned in the Device Manager.

| ×                                                                    | 4                                 | Device Manager |
|----------------------------------------------------------------------|-----------------------------------|----------------|
| ) Update Driver Software - M-DrAGON I/O Controller (COM3)            | File Action View Help             |                |
| Windows has successfully updated your driver software                | 🔶 🏟 📰 📴 🛛 🖬 😺 🙀 😼                 |                |
| Windows has finished installing the driver software for this device: | <ul> <li>         A</li></ul>     |                |
| M-DrAGON I/O Controller                                              | M-DrAGON I/O Controller (COM3)    |                |
|                                                                      | Ports (COM & LPT)                 |                |
|                                                                      | Print queues                      |                |
|                                                                      | Processors                        |                |
|                                                                      | Software devices                  |                |
|                                                                      | Sound, video and game controllers |                |
|                                                                      | Storage controllers               |                |
|                                                                      | System devices                    |                |
|                                                                      |                                   |                |

Figure 11. USB-Miconl/ O Controller-2

Figure 11. Device Manager-2

(10) Run "M-DrAGON\_version1136.exe". Select "BLDC" in Motor type and "LV8824QA" in Driver type and click "OK".

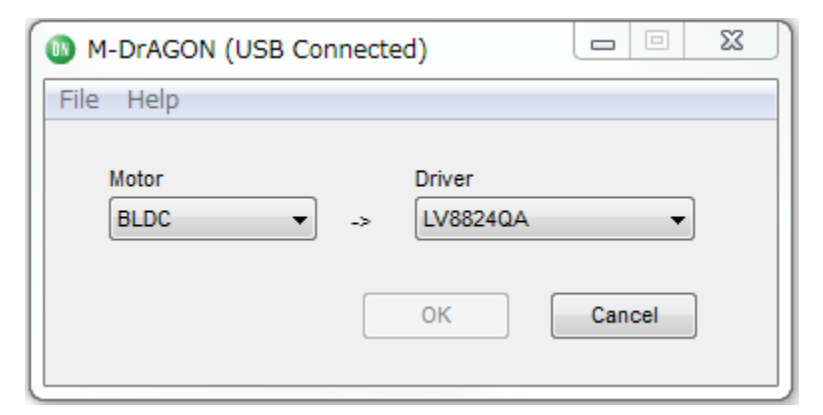

Figure 12. Motor type and Driver setting window

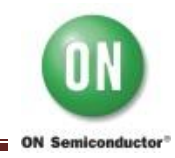

(11) If the following window comes up, be sure to select "No".

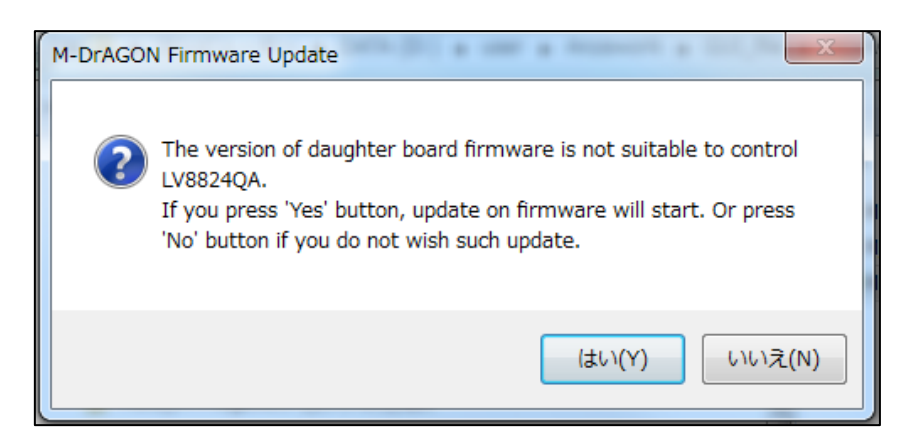

Note)

- a. If the daughter board is not connected, the message "USB Disconnected" is shown.
- b. When the selected "Driver" is not displayed, please check whether it is suitable for that kind of evaluation board.

Then the following windows appear.

- Controller window (Figure 13)
- Tachometer window (Figure 14)
- Graph window (Figure 15)

| LV8824QA Controller   | (USB Connected) | ×       |
|-----------------------|-----------------|---------|
| File Help             |                 |         |
| PWMIN Duty            |                 | 0.00 %  |
| Slow                  |                 | Fast    |
| CTL Voltage           |                 | 2.009 V |
| Slow                  |                 | Fast    |
| S/B: Chip Enable      | Brake           |         |
| F/R: Rotation Control | Reverse         |         |
| Record Graph Data     | Record Start    |         |
| Polling Timer         | Polling Stop    |         |

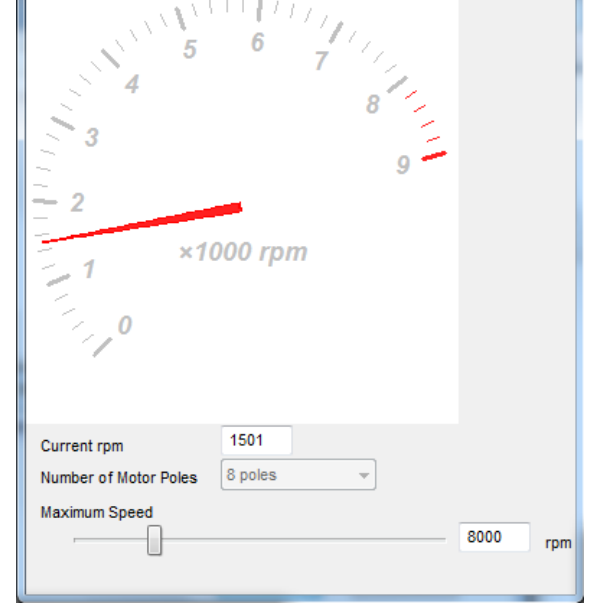

Figure 13. Controller window

Figure 14. Tachometer window

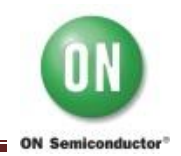

# LV8824QAGEVK Evaluation Kit User Guide

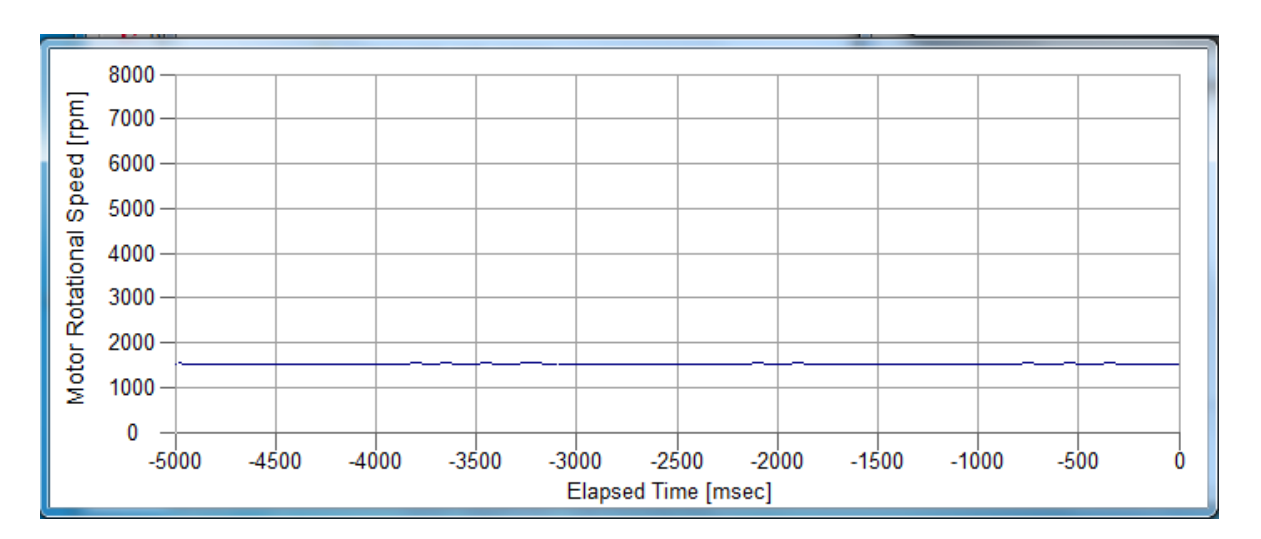

Figure 15. Graph window

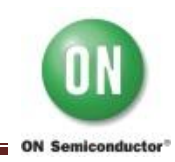

# 5. Description of windows

(1) Controller window 1-1

| LV8824QA Controller ( | (USB Connected) |       | x |
|-----------------------|-----------------|-------|---|
| File Help             |                 |       |   |
| PWMIN Duty            |                 | 0.00  | % |
| Slow                  |                 | Fast  |   |
| CTL Voltage           |                 | 2.009 | v |
| Slow                  |                 | Fast  |   |
| S/B: Chip Enable      | Brake           |       |   |
| F/R: Rotation Control | Reverse         |       |   |
| Record Graph Data     | Record Start    |       |   |
| Polling Timer         | Polling Stop    |       |   |
|                       |                 |       |   |

Figure 16. Controller window 1-1

#### PWMIN Duty

Indicate the input duty of Pin29; PWMIN (Range: 0-100%). The slider bar can change the duty and the chip goes to analog control mode automatically.

#### • CTL Voltage

Indicate input voltage of Pin30; CTL (Range: 0-3.3V). The slider bar can change the input voltage and the chip goes to analog control mode automatically.

#### • S/B: Chip Enable

It controls "Start" and "Brake" and outputs the control signal of Pin26; S/B. When "Start" is clicked, the chip enables motor to rotate and the button changes to "Brake".

#### • F/R: Rotation Control

It controls "Forward" and "Reverse" and outputs the control signal of Pin28; F/R. When "Reverse" is clicked, Pin28 is "High" level and the button changes to "Forward".

#### • Polling Timer

It controls Tachometer and Graph window. "Polling Stop" button doesn't allow to indicate the current speed to Tachometer and Graph window.

(2) Controller window 1-2

| LV8824QA Controller (USB Connected)               | ×      |
|---------------------------------------------------|--------|
| File Help                                         |        |
| Save parameter setting<br>Export Speed graph data | 0.00 % |
| Rollback to Initial value                         | Fast   |
| Close window                                      |        |

Figure 17. controller window 1-2

#### • Save parameter setting

Save the parameter setting of GUI. Select "File" in the menu bar at the top of GUI Controller window or Motor and Driver setting window, then select "Save parameter setting".

• **Export Speed graph data** This function is not available.

# Rollback to Initial value When "Rollback to Initial value" is clicked, all parameters of the Controller window return to an initial value.

#### • Load parameter setting

Load the GUI setting saved with "Save parameter setting". Select "File" in the menu bar at the top of Motor and Driver setting window, then select "Load parameter setting".

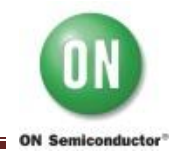

#### (3) Tachometer window

| 4<br>3<br>9<br>- 2<br>- 1<br>- 1<br>- 1<br>- 1<br>- 1<br>- 0 |   |
|--------------------------------------------------------------|---|
| Current rpm 1501                                             |   |
| Number of Motor Poles 8 poles -                              |   |
| Maximum Speed                                                |   |
| 8000 r                                                       | m |

Figure 18. Tachometer window

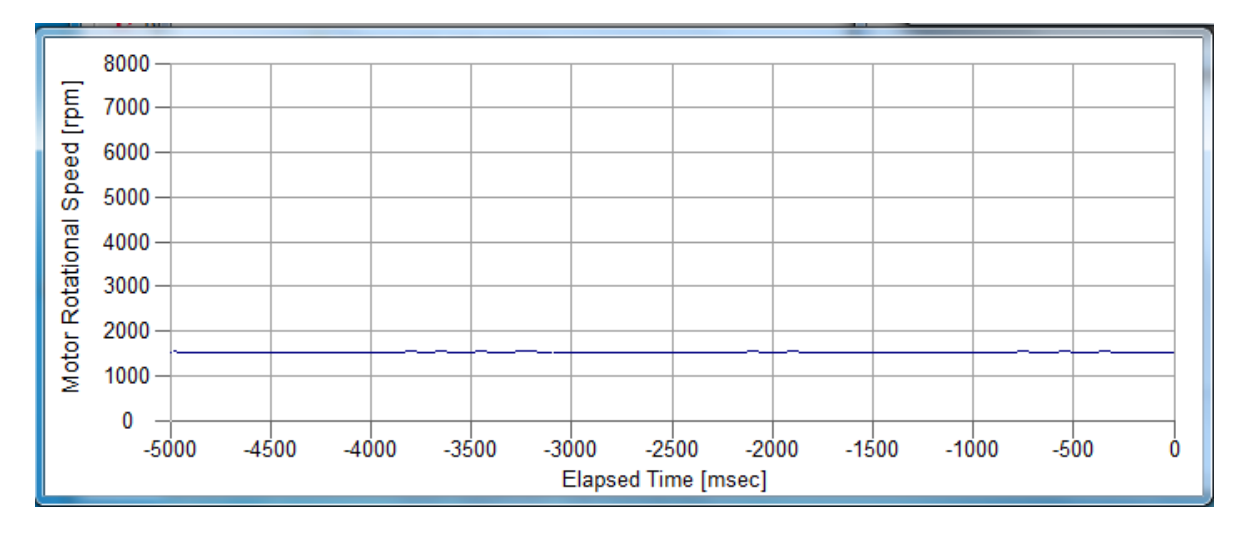

Figure 19. Graph window

Tachometer window and Graph window indicate the current motor rotation speed; rpm. Input the number of motor poles to "number of motor poles". The slider bar of "Maximum speed" can change the max. speed.

Note) Please refer to LV8824QA data sheet for the detailed explanation of the GUI's function.

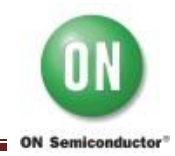

# APPENDIX A. Electrical Operation Check (Reference) – LV8824QAGEVK V1.0

- 1. Connect LV8824QAGEVK to the PC with the USB cable.
- 2. Connect the motor to J1 and J3 and power supply to J2(VCC=24V).

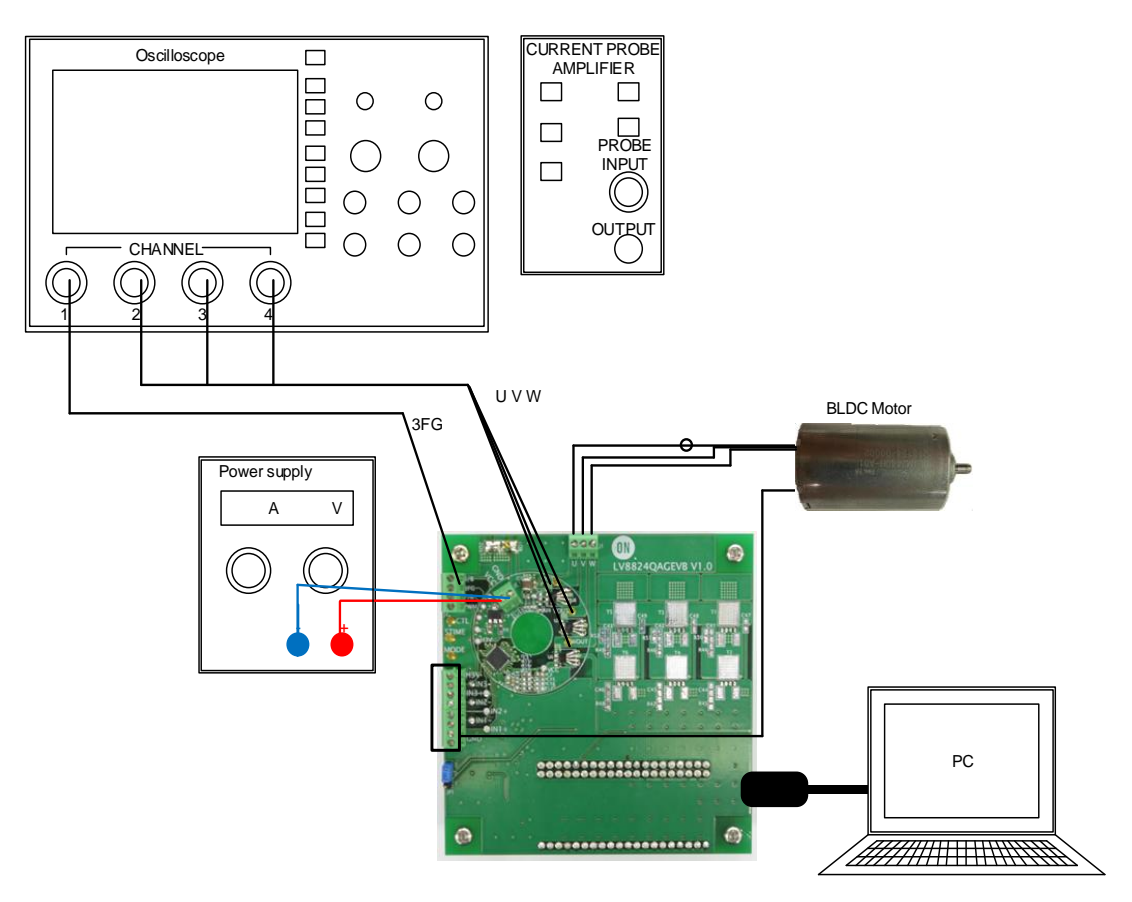

Figure 19. Setup for LV8824QA Evaluation Board

- 3. Turn-on the power supply.
- 4. Run "M-DrAGON\_version1136.exe".

| M-DrAGON (USB Connected) |    |                                   |  |  |  |  |  |  |  |  |  |
|--------------------------|----|-----------------------------------|--|--|--|--|--|--|--|--|--|
| File Help                |    |                                   |  |  |  |  |  |  |  |  |  |
| Motor<br>BLDC -          | -> | Driver<br>LV8824QA •<br>OK Cancel |  |  |  |  |  |  |  |  |  |
|                          |    |                                   |  |  |  |  |  |  |  |  |  |

Figure 19. Motor type and Driver setting window

5. Set the following parameters in the GUI (please see below example).

| LV8824QA Controller ( | USB Connected) |           | × |
|-----------------------|----------------|-----------|---|
| File Help             |                |           |   |
| PWMIN Duty            |                | <br>0.00  | % |
| Slow                  |                | Fast      |   |
| CTL Voltage           |                | <br>2.009 | v |
| Slow                  |                | Fast      |   |
| S/B: Chip Enable      | Brake          |           |   |
| F/R: Rotation Control | Reverse        |           |   |
| Record Graph Data     | Record Start   |           |   |
| Polling Timer         | Polling Stop   |           |   |

Figure 20. Setting parameters in the GUI

- 6. Click "Start" button and then the motor begin to rotate. The indicator changes to "Brake".
- 7. Click "Brake" button and then the motor stop. The indicator changes to "Start".
  - Monitor **3FG** and **U/V/W** OUT waveforms.

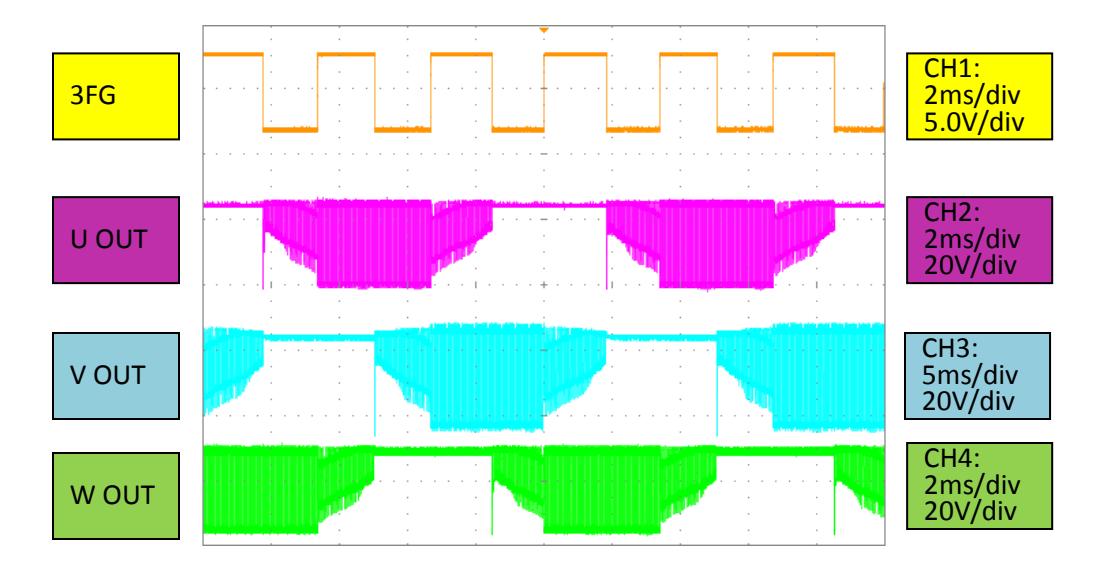

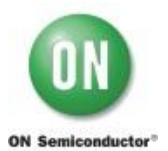

#### APPENDIX B. SCHEMATIC – LV8824QAGEVK V1.0

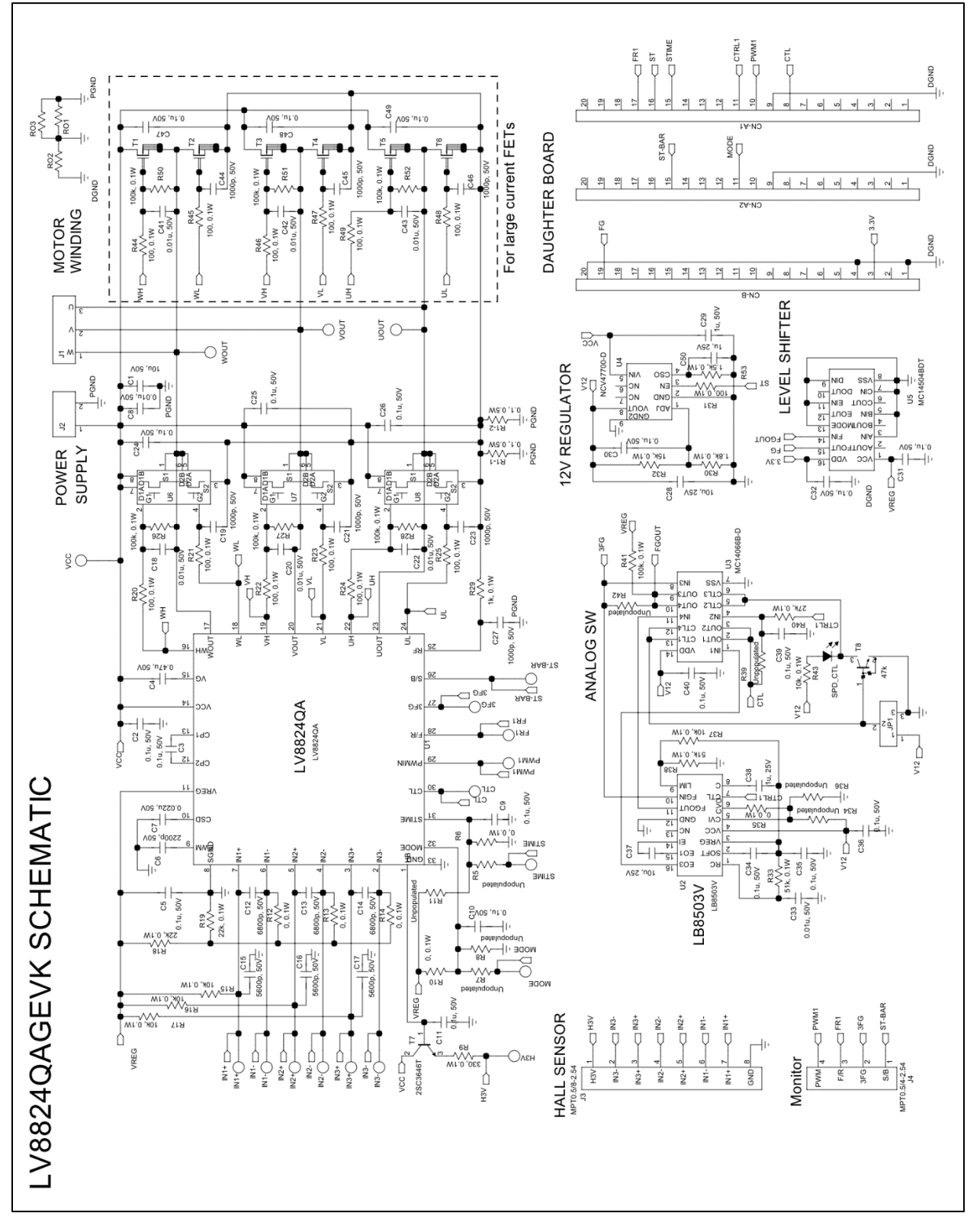

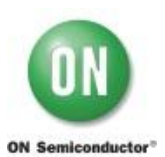

# LV8824QAGEVK Evaluation Kit User Guide

#### APPENDIX C. BILL OF MATERIAL - LV8824QAGEVK V1.0

|                               | (    | Bill of Materials for the LV8     | 824QAGEVK    | Evaluation | Board V1.0   |                  |                      |                              |                |              |
|-------------------------------|------|-----------------------------------|--------------|------------|--------------|------------------|----------------------|------------------------------|----------------|--------------|
| ON Semiconductor <sup>®</sup> | 3    |                                   |              |            |              |                  |                      |                              |                |              |
| Designator                    | QTY. | Description                       | Value        | Tolerance  | Footprint    | Manufacturer     | Part Number          | Substi<br>-tution<br>Allowed | ln-<br>stalled | Lead<br>Free |
|                               |      |                                   |              |            |              |                  |                      |                              |                |              |
| 5                             | -    | PWM Motor driver                  |              |            | VQFN32U      | ON Semiconductor | LV8824QA             | Ð                            | Yes            | Yes          |
| U2                            | -    | Speed controler                   |              |            | SSOP16       | ON Semiconductor | LB8503V              | 2                            | Yes            | Yes          |
| U3                            | -    | Analog switch                     |              |            | TSSOP-14     | ON Semiconductor | MC14066BDTR2G        | Yes                          | Yes            | Yes          |
| U4                            | -    | 12V Regulator                     |              |            | SOIC-8 EP    | ON Semiconductor | NCV47700PDAJR2G      | Yes                          | Yes            | Yes          |
| US                            | -    | Level shifter                     |              |            | TSSOP-16     | ON Semiconductor | MC14504BDTR2G        | Yes                          | Yes            | Yes          |
| U6-8                          | m    | N-Channel Power MOSFET            |              |            | ECH8         | ON Semiconductor | ECH8657              | Yes                          | Yes            | Yes          |
| ٢                             | -    | Motor winding connector           |              |            | Pitch 2.54mm | TE connectivity  | 282834-3             | Yes                          | Yes            | Yes          |
| JC<br>D                       | -    | DC power supply connector         |              |            | Pitch 2.54mm | TE connectivity  | 282834-2             | Yes                          | Yes            | Yes          |
| 9<br>9                        | -    | Hall sensor connector             |              |            | Pitch 2.54mm | TE connectivity  | 282834-4 x2          | Yes                          | Yes            | Yes          |
| ٩Ų                            | ٠    | Monitor connector                 |              |            | Pitch 2.54mm | TE connectivity  | 282834-4             | Yes                          | Yes            | Yes          |
| CN-A1-2                       | 2    | Female socket                     |              |            | Pitch 2.54mm | USECONN          | FH-2x20              | Yes                          | Yes            | Yes          |
| CN-B                          | ٢    | Female socket                     |              |            | Pitch 2.54mm | USECONN          | FH-1 x20             | Yes                          | Yes            | Yes          |
| T1-6                          | 9    | Nch Power MOSFET                  |              |            | TP-FA        | ON Semiconductor | SFT1450-TL-H         | Yes                          | 2              |              |
| Τ7                            | ٢    | NPN Transisor                     |              |            | РСР          | ON Semiconductor | 2SC3646T             | Yes                          | Yes            | Yes          |
| Т8                            | -    | Digital Transisor (47k $\Omega$ ) |              |            | SOT-23       | ON Semiconductor | SMMUN2213LT3G        | Yes                          | Yes            | Yes          |
| SPD_CTL                       | -    | LED                               | GREEN        |            | 1608 BIG     | STANLEY          | YBG1111C-TR          | Yes                          | Yes            | Yes          |
| Ð                             | -    | Switch for SPD-CTL                |              |            | Pitch 2.54mm | USECONN          | PH-1x03SG            | Yes                          | Yes            | Yes          |
| 5                             | -    | VCC Bypass Capacitor              | 10u, 50V     | ±10%       | 3225         | MURATA           | GRM32ER71 H1 06K     | Yes                          | Yes            | Yes          |
| C2-3 C5 C11<br>C24-26         | ٢    | Capacitor                         | 0.1 u, 50V   | ±10%       | 1608         | MURATA           | GRM1 88 B31 H1 04 K  | Yes                          | Yes            | Yes          |
| C4                            | -    | Capacitor                         | 0.47u, 50V   | ±10%       | 3225         | MURATA           | GRM32BM11H474K       | Yes                          | Yes            | Yes          |
| C6                            | -    | Capacitor                         | 2200p, 50V   | ±10%       | 1608         | MURATA           | GRM1 88E1 1 H222K    | Yes                          | Yes            | Yes          |
| C7                            | -    | Capacitor                         | 0.022 u, 50V | ±10%       | 1608         | MURATA           | GRM1 88E1 1 H223K    | Yes                          | Yes            | Yes          |
| C8 C18 C20 C22                | 4    | Capacitor                         | 0.01 u, 50V  | ±10%       | 1608         | MURATA           | GRM188B11H103K       | Yes                          | Yes            | Yes          |
| C9-10 C30-32<br>C34-36 C39-40 | 0    | Capacitor                         | 0.1 u, 50V   | ±10%       | 1608 BIG     | MURATA           | GRM1 88B1 1 H1 04K   | Yes                          | Yes            | Yes          |
| C12-14                        | m    | Capacitor for Hall sensor         | 6800p, 50V   | ±10%       | 1608         | MURATA           | GRM188B11H682K       | Yes                          | Yes            | Yes          |
| C15-17                        | ო    | Capacitor for Hall IC             | 5600p, 50V   | ±10%       | 1608         | MURATA           | GRM188B11H562K       | Yes                          | £              |              |
| C19 C21 C23<br>C27            | 4    | Capacitor                         | 1000p, 50V   | ±10%       | 1608         | MURATA           | GRM1 88 B1 1 H1 02 K | Yes                          | Yes            | Yes          |
| C28 C37                       | 2    | Capacitor                         | 10u, 25V     | ±10%       | 3216 BIG     | MURATA           | GRM31CR71E106K       | Yes                          | Yes            | Yes          |
| C29                           | -    | Capacitor                         | 1 u, 50V     | ±10%       | 2012 BIG     | MURATA           | GRM21 BR71 H1 05K    | Yes                          | Yes            | Yes          |
| C33                           | -    | Capacitor                         | 0.01 u, 50V  | ±10%       | 1608 BIG     | MURATA           | GRM1 88B1 1 H1 03K   | Yes                          | Yes            | Yes          |
| C38 C50                       | 2    | Capacitor                         | 1u. 25V      | ±10%       | 1608 BIG     | MURATA           | GRM1 88 B31 E1 05 K  | Yes                          | Yes            | Yes          |
| C41-43                        | m    | Capacitor for large current FET   | 0.01 u, 50V  | ±10%       | 1608 BIG     | MURATA           | GRM188B11H103K       | Yes                          | £              |              |
| C44-46                        | m    | Capacitor for large current FET   | 1000p, 50V   | ±10%       | 1608 BIG     | MURATA           | GRM1 88B1 1 H1 02K   | Yes                          | 2              |              |
| C47-49                        | ო    | Capacitor for large current FET   | 0.1 u, 50V   | ±10%       | 1608 BIG     | MURATA           | GRM1 88B1 1 H1 04K   | Yes                          | 2              |              |

| Lead<br>Free                 | Yes            |                        | Yes             | Yes             |                      |                      |                      | Yes             | Yes             | Yes            | Yes             | Yes             | Yes             | Yes             | Yes             |                 | Yes             | Yes             |                                |                                | Yes             |           |
|------------------------------|----------------|------------------------|-----------------|-----------------|----------------------|----------------------|----------------------|-----------------|-----------------|----------------|-----------------|-----------------|-----------------|-----------------|-----------------|-----------------|-----------------|-----------------|--------------------------------|--------------------------------|-----------------|-----------|
| ln-<br>stalled               | Yes            | ٩                      | Yes             | Yes             | No                   | ٩                    | No                   | Yes             | Yes             | Yes            | Yes             | Yes             | Yes             | Yes             | Yes             | No              | Yes             | Yes             | No                             | No                             | Yes             | Yes       |
| Substi<br>-tution<br>Allowed | Yes            | Хes                    | Yes             | Yes             | Yes                  | Yes                  | Yes                  | Yes             | Yes             | Yes            | Yes             | Yes             | Yes             | Yes             | Yes             | Yes             | Yes             | Yes             | Yes                            | Yes                            | Yes             | Yes       |
| Part Number                  | RL1632R-R100-F | RK73B1 JT xxxJ         | RK73B1 JT XXX J | RK73B1 JT XXX J | RK73B1 JT XXX J      | RK73B1 JT XXX J      | RK73B1 JT XXX J      | RK73B1 JT XXX J | RK73B1 JT XXX J | RK73B1 JT XXXJ | RK73B1 JT XXX J | RK73B1 JT XXX J | RK73B1 JT XXX J | RK73B1 JT XXX J | RK73B1 JT XXX J | RK73B1 JT XXX J | RK73B1 JT XXX J | RK73B1 JT XXX J | RK73B1 JT XXX J                | RK73B1 JT XXX J                | RK73B1 JT XXX J |           |
| Manufacturer                 | SUSUMU         | KOA                    | KOA             | KOA             | KOA                  | KOA                  | KOA                  | KOA             | KOA             | KOA            | KOA             | KOA             | KOA             | KOA             | KOA             | KOA             | KOA             | KOA             | KOA                            | KOA                            | KOA             |           |
| Footprint                    | 3216 BIG       | 1608 BIG               | 1608 BIG        | 1608            | 1608                 | 1608                 | 1608                 | 1608            | 1608            | 1608           | 1608 BIG        | 1608 BIG        | 1608 BIG        | 1608 BIG        | 1608 BIG        | 1608 BIG        | 1608 BIG        | 1608 BIG        | 1608 BIG                       | 1608 BIG                       | 1608 BIG        | 4030      |
| Tolerance                    | ±1%            | ±5%                    | ±5%             | ±5%             | ±5%                  | ±5%                  | ±5%                  | ±5%             | ±5%             | ±5%            | ±5%             | ±5%             | ±5%             | ±5%             | ±5%             | ±5%             | ±5%             | ±5%             | ±5%                            | ±5%                            | ±5%             |           |
| Value                        | 0.1, 0.5W      | ***                    | 0, 0.1 W        | 330, 0.1 W      | 0, 0.1 W             | 10k, 0.1 W           | 22k, 0.1 W           | 100, 0.1 W      | 100K, 0.1W      | 1 k, 0.1 W     | 1.8k, 0.1 W     | 100, 0.1 W      | 15k, 0.1 W      | 51 k, 0.1 W     | 10k, 0.1 W      | 0, 0.1 W        | 27k, 0.1 W      | 100K, 0.1W      | 100, 0.1 W                     | 100K, 0.1W                     | 1.5k, 0.1 W     |           |
| Description                  | Sense resistor | Resistor               | Resistor        | Resistor        | Resistor for Hall IC | Resistor for Hall IC | Resistor for Hall IC | Resistor        | Resistor        | Resistor       | Resistor        | Resistor        | Resistor        | Resistor        | Resistor        | Resistor        | Resistor        | Resistor        | Resistor for large current FET | Resistor for large current FET | Resistor        | Solder JP |
| QТY.                         | 2              | 9                      | m               | -               | n                    | n                    | 2                    | 9               | ო               | ٠              | ٢               | ٢               | ÷               | 2               | 2               | 2               | ٠               | ٢               | 9                              | n                              | -               | m         |
| Designator                   | R1 -1 -2       | R5 R7-8 R11<br>R34 R36 | R6 R10 R35      | ß               | R12-14               | R15-17               | R18-19               | R20-25          | R26-28          | R29            | R30             | R31             | R32             | R33 R38         | R37 R43         | R39 R42         | R40             | R41             | R44-49                         | R50-52                         | R53             | RO1 - 3   |

# LV8824QAGEVK Evaluation Kit User Guide

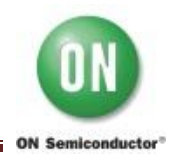